# **integrity** Software Instructions for loading Evolution v7.3.1

This guide runs you through the basic steps of how to setup your new version of Evolution.

- 1. Important information prior to install
- 2. How to load Evolution 7.3.1
- **3.** Running Evolution for the first time
- **4.** Setting up Evolution 7.3.1 on all machines

### 1. Important information prior to install

Before attempting to install Evolution 7.3.1 please ensure you have completed the following tasks:

Ensure a backup of the entire system has been made (programs and data) when people are off the system

If this has already been done, you can leave people logged into Evolution during the initial stage of installation because it updates the Evolution Testing system first (you will need to log everyone out during the "Test to Live" process)

### 2. How to download Evolution 7.3.1

#### Step One

Download Evolution 7.3.1 from the webpage provided

Click on Evolution 7.3.1

### FTP root at 89.151.124.10

To view this FTP site in Windows Explorer, click Page, and then click Open FTP Site

|            |         |           |            | $\backslash$       |   |
|------------|---------|-----------|------------|--------------------|---|
| 03/06/2012 | 12:00AM | Directory | E-File 2.1 | <u>19</u>          |   |
| 03/16/2012 | 12:00AM | Directory | Evolution  | 7.1 1              |   |
| 11/14/2012 | 08:50AM | Directory | Evolution  | 7.3                |   |
| 12/11/2012 | 02:19PM | Directory | Evolution  | 7.3.1 (Irish-only) | > |
| 03/29/2011 | 12:00AM | Directory | Extras     |                    |   |
| 03/03/2010 | 12:00AM | Directory | Integrity  | Teamviewer         |   |
| 03/06/2012 | 12:00AM | Directory | 01d        |                    |   |
| 05/03/2011 | 12:00AM | Directory | Patch      |                    |   |
| 03/19/2012 | 12:00AM | Directory | USQL       |                    |   |
|            |         |           |            |                    |   |

### 2. How to download Evolution 7.3.1

#### Step Two

✓ Download Evolution 7.3.1 from the webpage provided

✓ Click Evo731setup.exe

## FTP directory /Evolution%207.3.1%20(Irish-only)/

To view this FTP site in Windows Explorer, click Page, and then click Open FTP Site i

Up to higher level directory

12/11/2012 02:19PM 12/12/2012 04:51PM Directory Documentation 218,098,066 Evo731setup.exe

### 2. How to download Evolution 7.3.1

### **Step Three**

✓ Download Evolution 7.3.1 from the webpage provided

✓ Click Evo731setup.exe

✓ Select Save to save the file to your desktop

| File Dow | rnload - Security Warning 🛛 🛛 🔀                                                                                                    |
|----------|----------------------------------------------------------------------------------------------------|
| Do you   | want to run or save this file?                                                                                                    |
|          | Name: Evo731setup.exe<br>Type: Application, 207MB<br>From: 89.151.124.10<br><u>R</u> un <u>S</u> ave Cancel                                                                                     |
| ۲        | While files from the Internet can be useful, this file type can<br>potentially harm your computer. If you do not trust the source, do not<br>run or save this software. <u>What's the risk?</u> |

### 2. How to download Evolution 7.3.1

#### Please note

• Some Internet Browsers may display a different file download message to that shown above. An alternative screen is shown below and you should select to save the file

| Do you want to run or save Evo731setup.exe (207 MB) from 89.151.124.10? |     |      |   | ×      |
|-------------------------------------------------------------------------|-----|------|---|--------|
| This type of file could harm your computer.                             | Run | Save | • | Cancel |

- Some Internet Browsers may automatically download the file into your "Downloads" directory rather than asking you to select a location to save the file
- If you receive a message that the file may be malicious, please select the option to "Keep" rather than "Discard"

2. How to install Evolution 7.3.1

#### Step One

Run the saved Evo731setup.exe file from your Desktop or your 'Downloads' folder and the following screen will be displayed

| Evolution Setup                                          |                                                                                                    | × |
|----------------------------------------------------------|----------------------------------------------------------------------------------------------------|---|
| Select Program Folder<br>Please select a program folder. |                                                                                                    |   |
|                                                          | Setup will add program icons to the Program Folder listed below. You may type a new folder name,<br>or select one from the existing folders list. Click Next to continue.                                                        |   |
|                                                          | Program Folder:<br>Evolution                                                                                                    |   |
|                                                          | Existing Folders:<br>Accessories<br>Acdimistrative Tools<br>Bronadcom<br>Computer Associates<br>Esker Tun<br>Foundation<br>Games<br>HP Backup & Recovery<br>HP Manageability<br>Mabry Software<br>Microsoft Office Tools<br>ODBC |   |
| InstallShield                                            | < <u>B</u> ack <u>N</u> ext > Cancel                                                                                                    |   |

### 2. How to install Evolution 7.3.1

#### Step Two

✓ Click Next to display the following screen

| Installing Copying Terminal Setup Files |
|-----------------------------------------|
|                                         |
| Cancel                                  |

• Once complete click the Finish button

This will load the new programs into your 'Test' system

### 3. Running Evolution for the first time

#### **Step One**

✓ Run your Evolution 'Test' system to check the system is running correctly

#### Step Two

 Once you are happy your 'Test' system is working correctly, double click the 'Test to Live' icon on your desktop

#### **Step Three**

✓ Login to Evolution in the normal way

Note: At this point a data conversion process may occur before displaying the login screen.

See the 'Test to Live Routine' document for extra notes and example screens.

## 4. Setting up Evolution 7.3.1 on all machines

The next step is to update all computers running Evolution to the latest version.

On each machine run the following steps:

**1**. Go to 'My Computer' and locate the Evolution Folder

2. Double click the 'TERMINAL' Folder

3. Double click the 'SETUP.exe' icon and follow the on screen instructions (Next and then Finish)

### 4. Setting up Evolution 7.3.1 on all machines

The Evolution Version will then read '7.3.1' when Evolution Setup is run:

| Evolution Setup           |                  |                            |
|---------------------------|------------------|----------------------------|
| Evolution Version : 7.3.1 |                  |                            |
| Live Data Directory       | C:\ACCOUNTS\DATA | Activate<br>Fileshare Live |
| Play Data Directory       | C:\ACCOUNTS\PLAY | Activate<br>Fileshare Play |
| Program Directory         | C:VACCOUNTS      |                            |
|                           |                  | Ok Cancel                  |